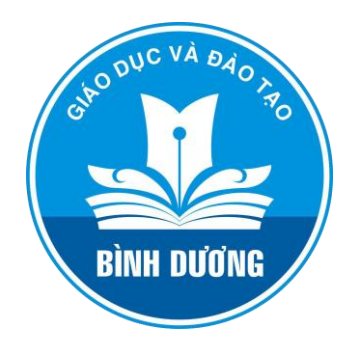

TUYỂN SINH ĐẦU CẤP

## binhduong.tsdc.vnedu.vn

Bước 1: Truy cập vào link <a href="https://binhduong.tsdc.vnedu.vn/">https://binhduong.tsdc.vnedu.vn/</a>Bước 2: Đăng ký tài khoản nếu chưa có tài khoản<br/>Tài khoản là số điện thoại

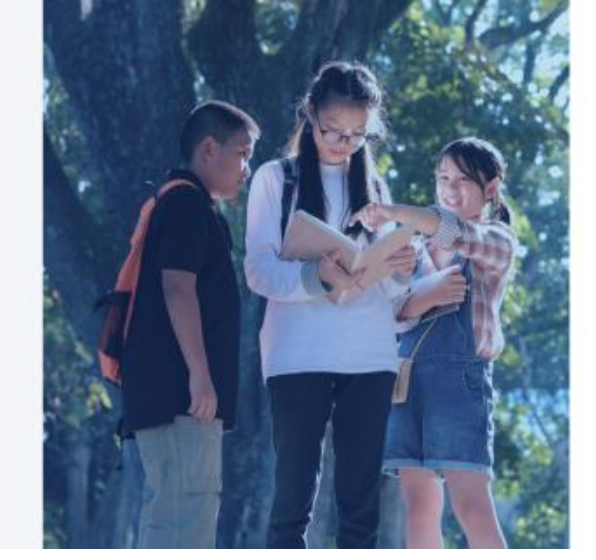

| Đăng ký                     |   |
|-----------------------------|---|
| io và tên                   |   |
|                             |   |
| õ dien thopi                |   |
| Ağt khilu                   |   |
|                             | 0 |
| háp lại mặt khẩu            |   |
|                             | 0 |
| Tôi không phải là người máy |   |
| ĐĂNG KÝ                     |   |

Link hướng dẫn: <u>https://binhduong.tsdc.vnedu.vn/trick</u>

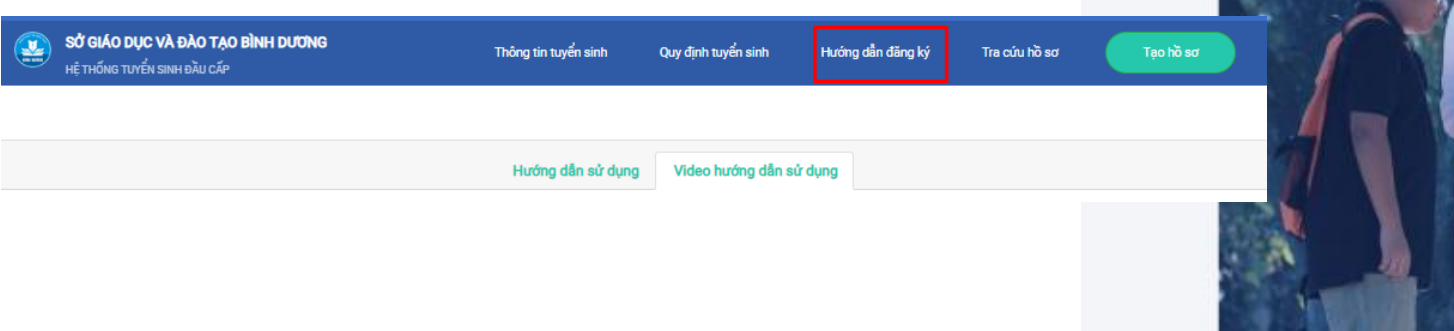

## Bước 3: Đăng nhập tài khoản bằng số điện thoại đã đăng ký

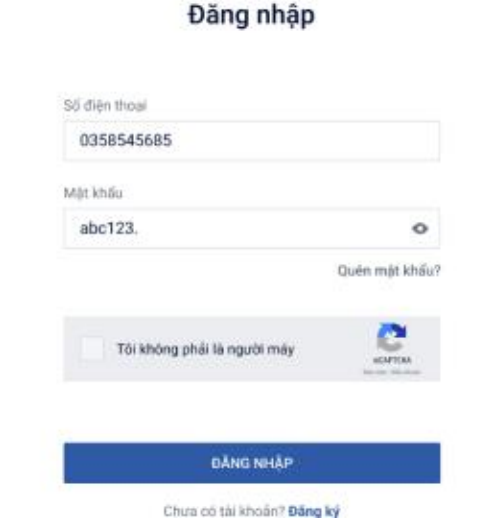

## Bước 4: Tra cứu thông tin theo Cấp học, Huyện/Thành phố, Xã/Phường

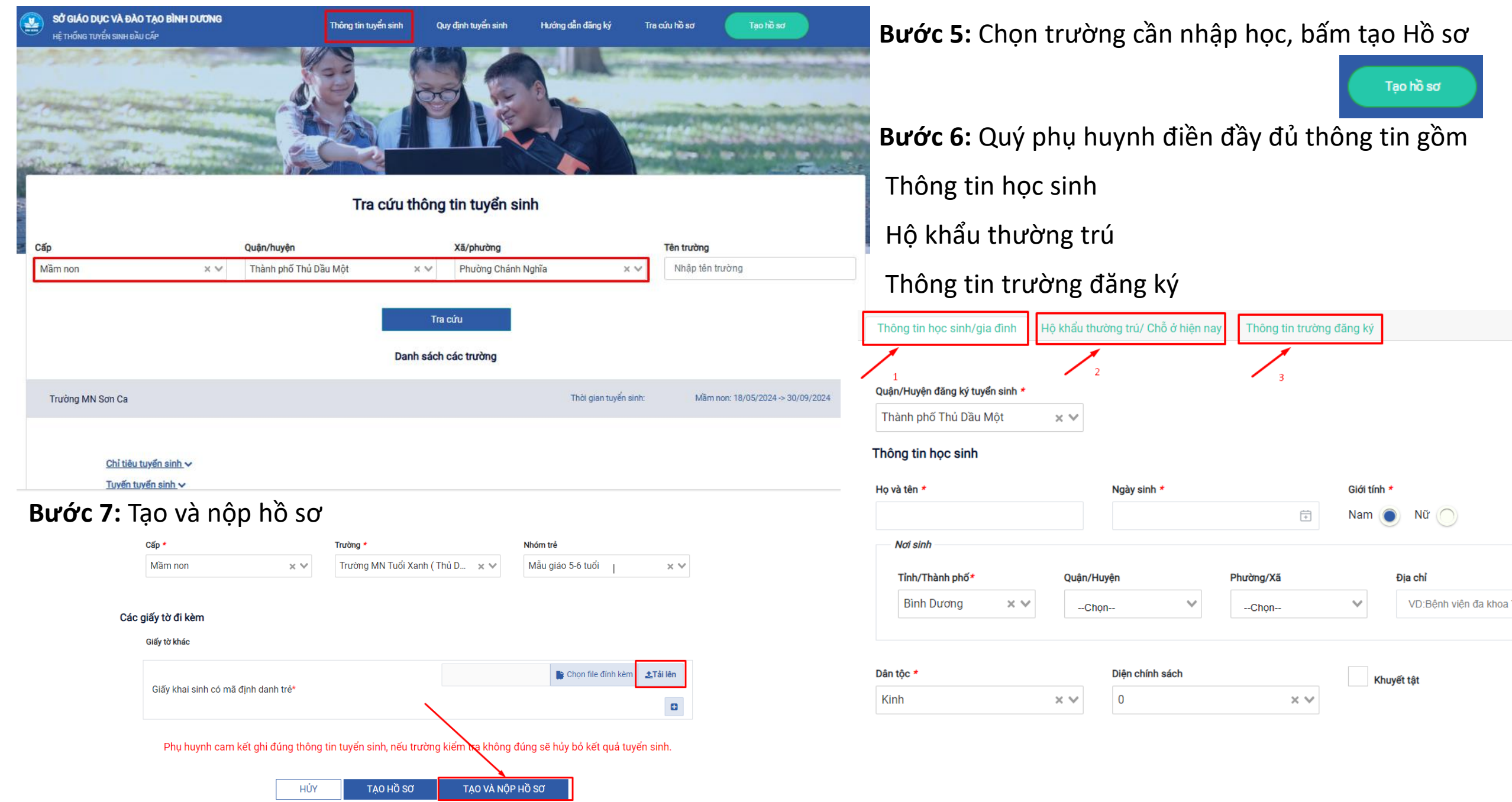